1.) Go into any Web Browser like Google Chrome (Microsoft Edge or Firefox work as well)

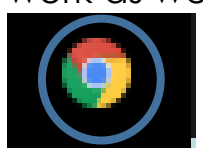

2.) Type in the Web Address spot soraapp.com/welcome

3.) Find your school if it doesn't give you the option for West Seneca right away by typing in our zip code 14224

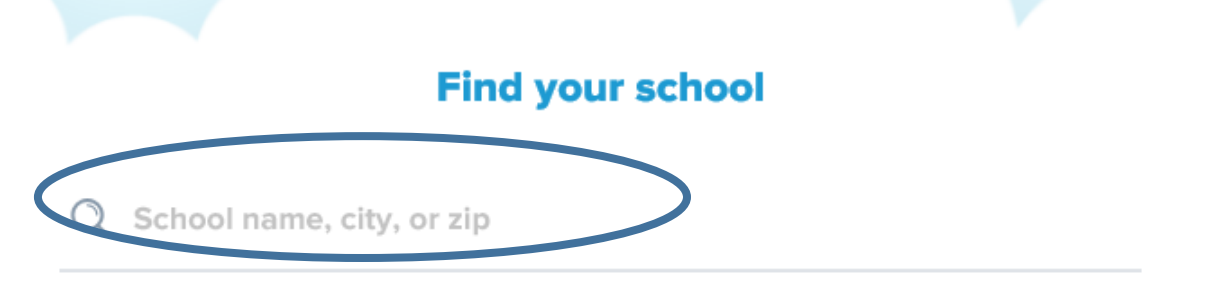

4.) Select our school from the list

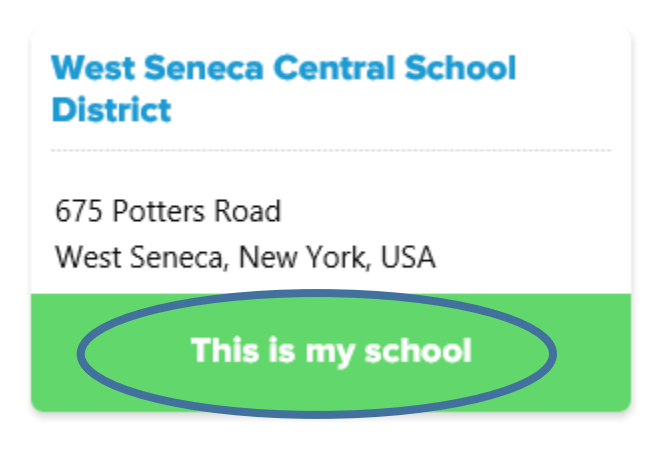

5.) Click the sign in button that appears

## Sign into West Seneca Central School District

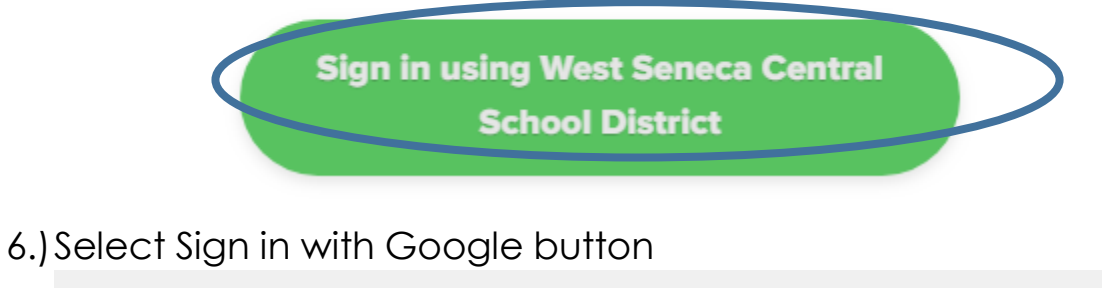

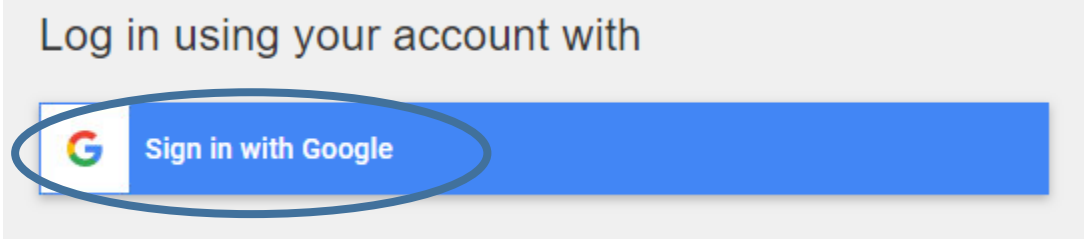

7.) In the screen that appears, type in your username to use a computer plus @wscschools.org

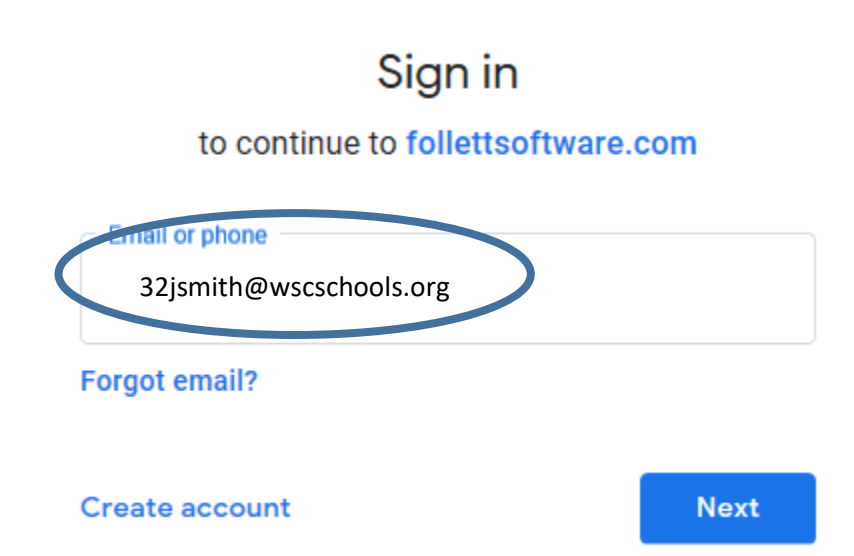

8.) In the new screen, type your password that you use to get into the computer each day

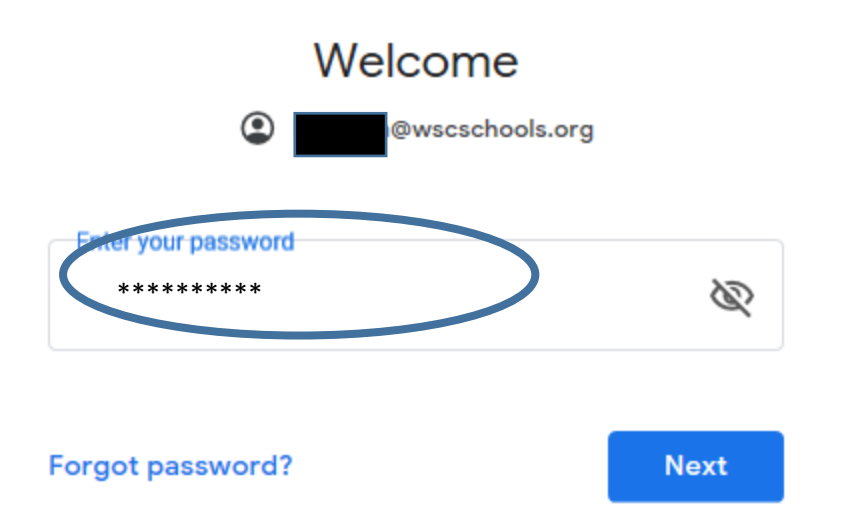

9.) On the new screen that appears, click on the explore button to see the main search screen

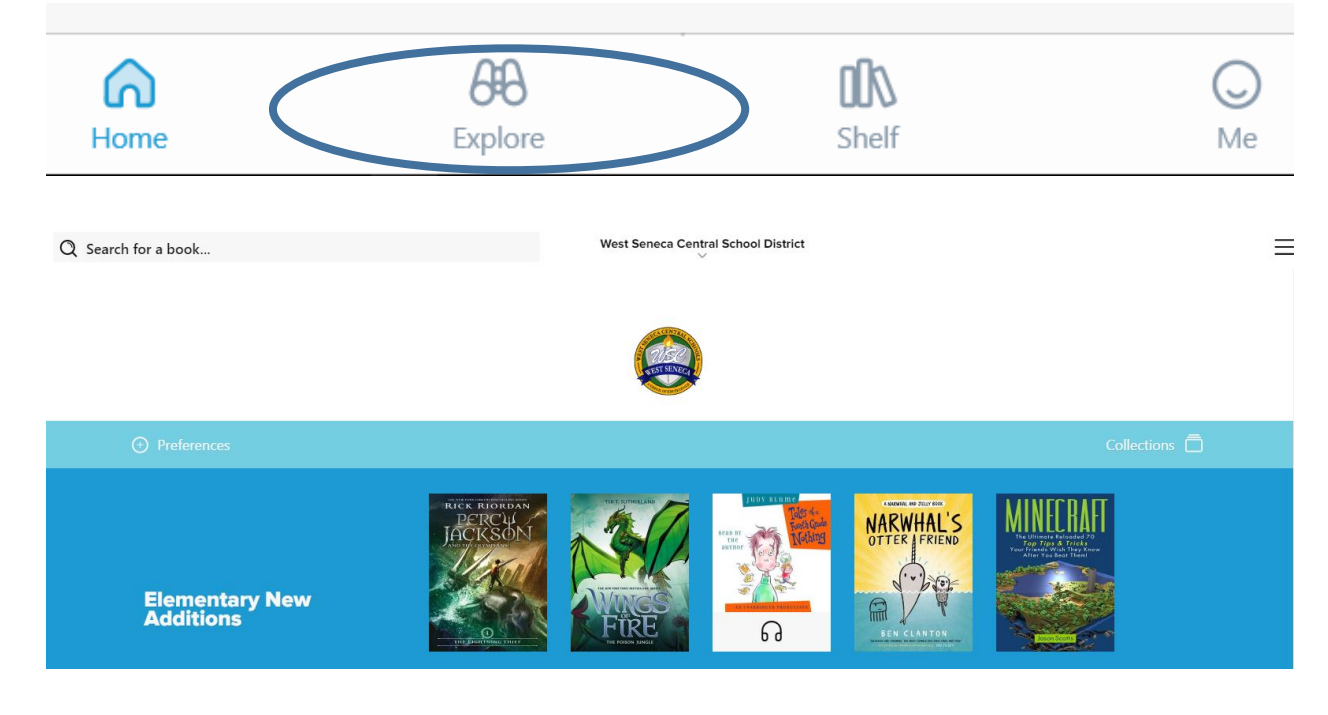

10.) Search for books by title, author, and keyword using the top bar

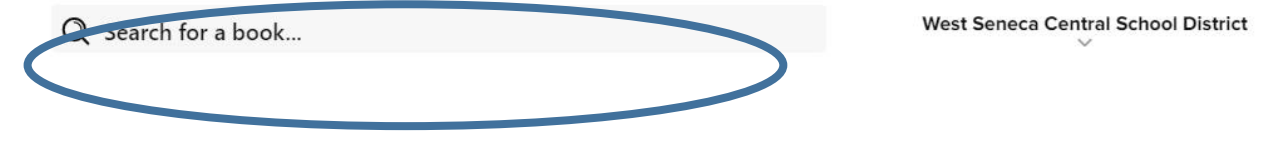

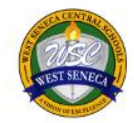